Creating a Multiple Traffic Light Controller with a Cross Walk and an Emergency Buzzer with secured IoT Control via Web

## CEIS I I 4 FINAL PROJECT COMPONENT – OPTION I

#### INTRODUCTION

- This presentation documents my learning journey for IoT (internet of things)
- We were tasked with creating a a simulation of traffic lights at an intersection
- These traffic lights are required to do the following:
  - Not all cross traffic to be both green at once
  - Allow pedestrians to request a red light / walk scenario
  - Force both directions to have a red light flashing when an emergency button was pressed to allow for emergency vehicles to bypass traffic

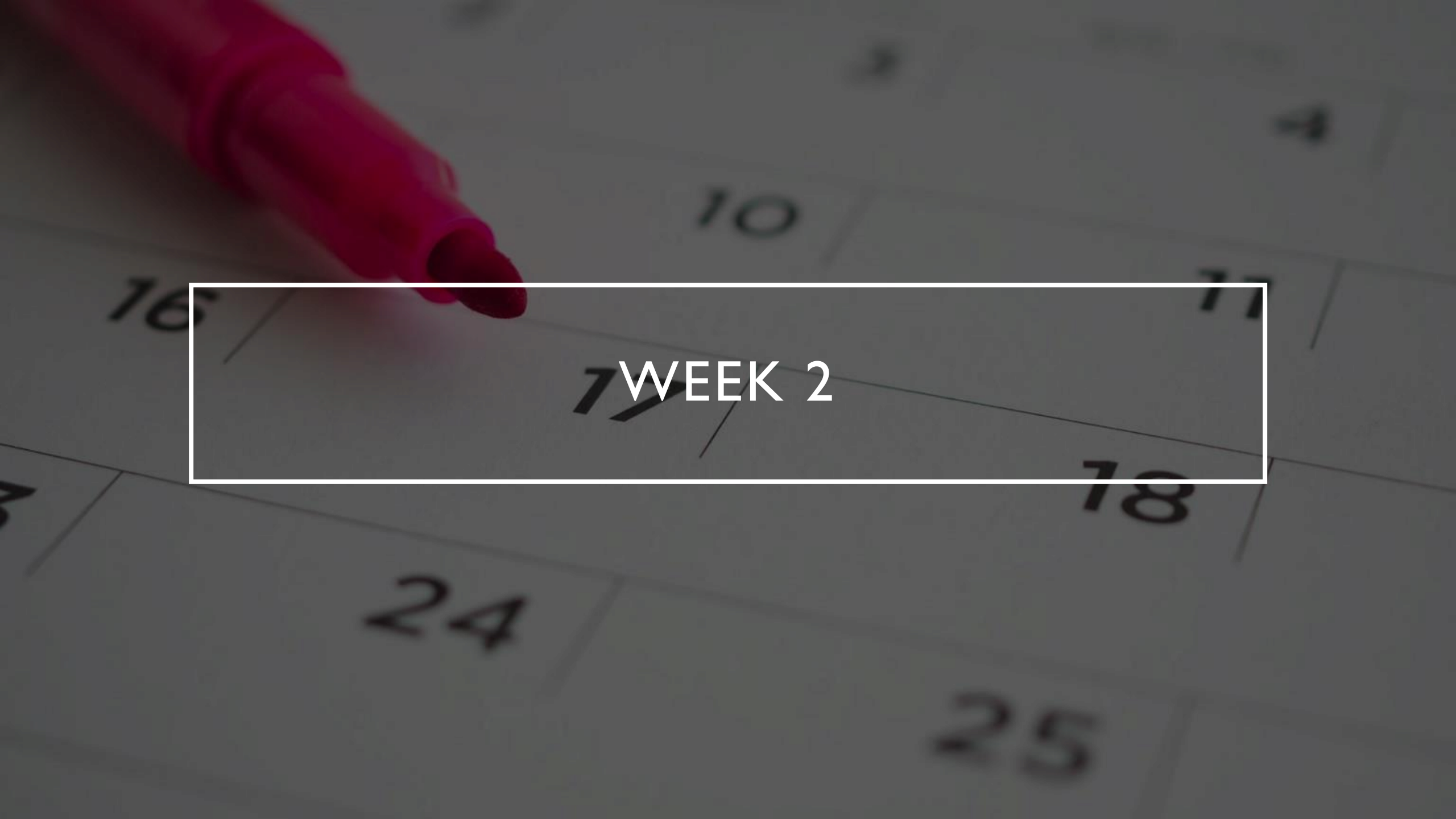

## INVENTORY

- ESP 32 Board
- Colored LEDs: Red, Yellow, Green, and Blue
- Wires
- Breadboard(s)
- LCD Unit with I2C Adapter
- Active Buzzer
- Mini Router
- Push Button(s)
- PIR Motion Sensor

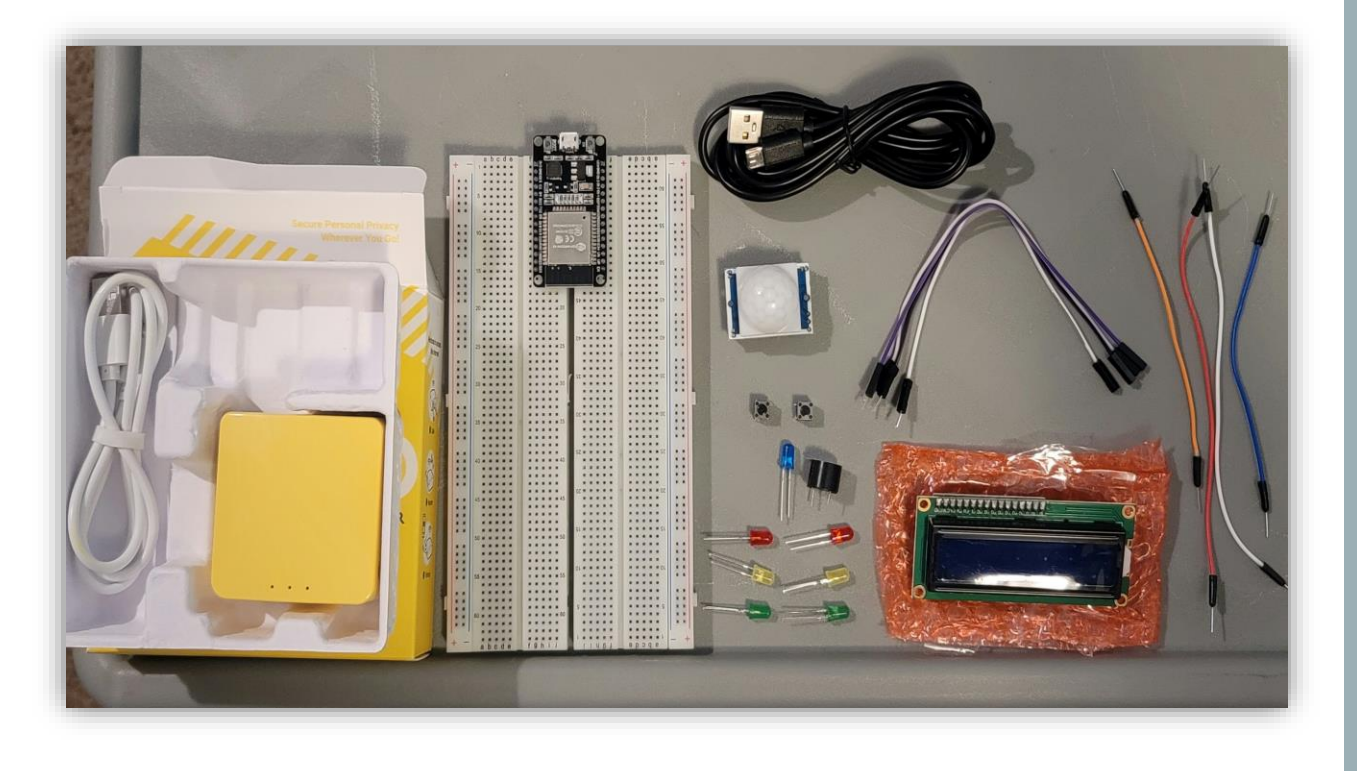

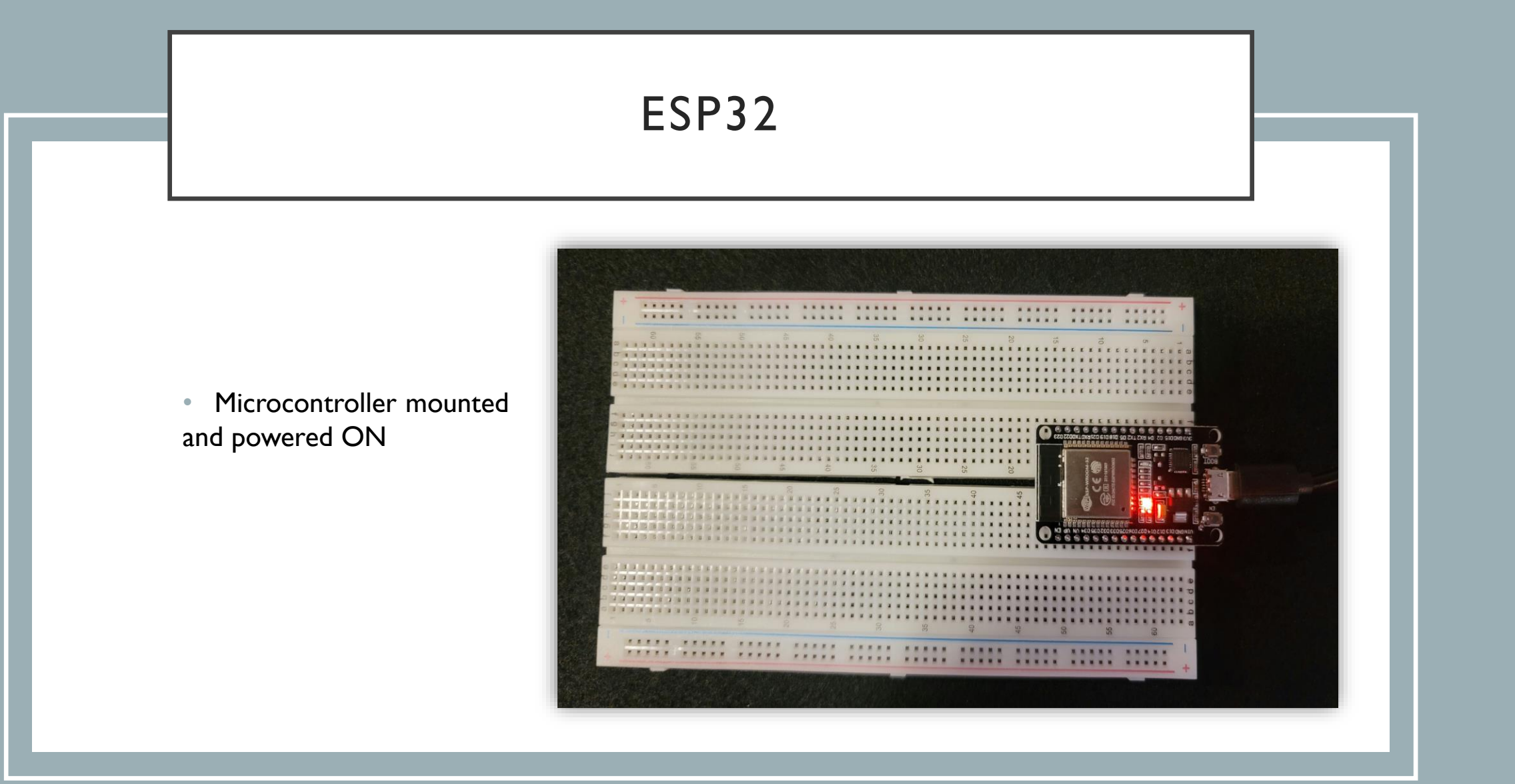

#### **INSTALLATION OF ARDUINO IDE**

• Screenshot of Arduino IDE with **Port** selected from Tools menu

 $\odot$ 

| sketch_sep07a     | Arduino 1.8.19 (Windows Store 1.8.57) | .0)          |              |
|-------------------|---------------------------------------|--------------|--------------|
| ile Edit Sketch T | ools Help                             |              |              |
|                   | Auto Format                           | Ctrl+T       |              |
|                   | Archive Sketch                        |              |              |
| sketch_sep07      | Fix Encoding & Reload                 |              |              |
| void setup()      | Manage Libraries                      | Ctrl+Shift+I |              |
| // put you        | Serial Monitor                        | Ctrl+Shift+M |              |
|                   | Serial Plotter                        | Ctrl+Shift+L |              |
|                   | WiFi101 / WiFiNINA Firmware Upda      | ter          |              |
| // put you        | Board: "DOIT ESP32 DEVKIT V1"         | >            |              |
|                   | Upload Speed: "921600"                | >            |              |
|                   | Flash Frequency: "80MHz"              | >            |              |
|                   | Core Debug Level: "None"              | >            |              |
|                   | Sort: "COM3"                          | >            | Serial ports |
|                   | Get Board Info                        |              | ✓ COM3       |
|                   | Programmer                            | >            |              |
|                   | Burn Bootloader                       |              |              |

#### ESP32 WI-FI SCAN

 Screenshot of Serial Monitor in Arduino IDE showing the available networks

| © COM3                                |              |            |     | $\times$  |
|---------------------------------------|--------------|------------|-----|-----------|
|                                       |              |            |     | Send      |
| scan done                             |              |            |     |           |
| 4 networks found                      |              |            |     | - 1       |
| 1: MeshFirefly (-57)*                 |              |            |     |           |
| 2: HTC-00904E0D-2.4GHZ (-74)*         |              |            |     |           |
| 3: MeshFirefly (-78)*                 |              |            |     |           |
| 4: HP-Print-77-ENVY 4500 series (-81) |              |            |     | - 1       |
| scan start                            |              |            |     | - 1       |
| scan done                             |              |            |     |           |
| 4 networks found                      |              |            |     |           |
| 1: MeshFirefly (-56)*                 |              |            |     |           |
| 2: MeshFirefly (-76)*                 | NL           |            |     |           |
| 3: HTC-00904E0D-2.4GHZ (-77)*         |              |            |     |           |
| 4: HP-Print-77-ENVY 4500 series (-90) |              |            |     | - 1       |
| scan start                            |              |            |     |           |
| Autoscroll Show timestamp             | Newline ~ 11 | .5200 baud | ~ C | lear outp |

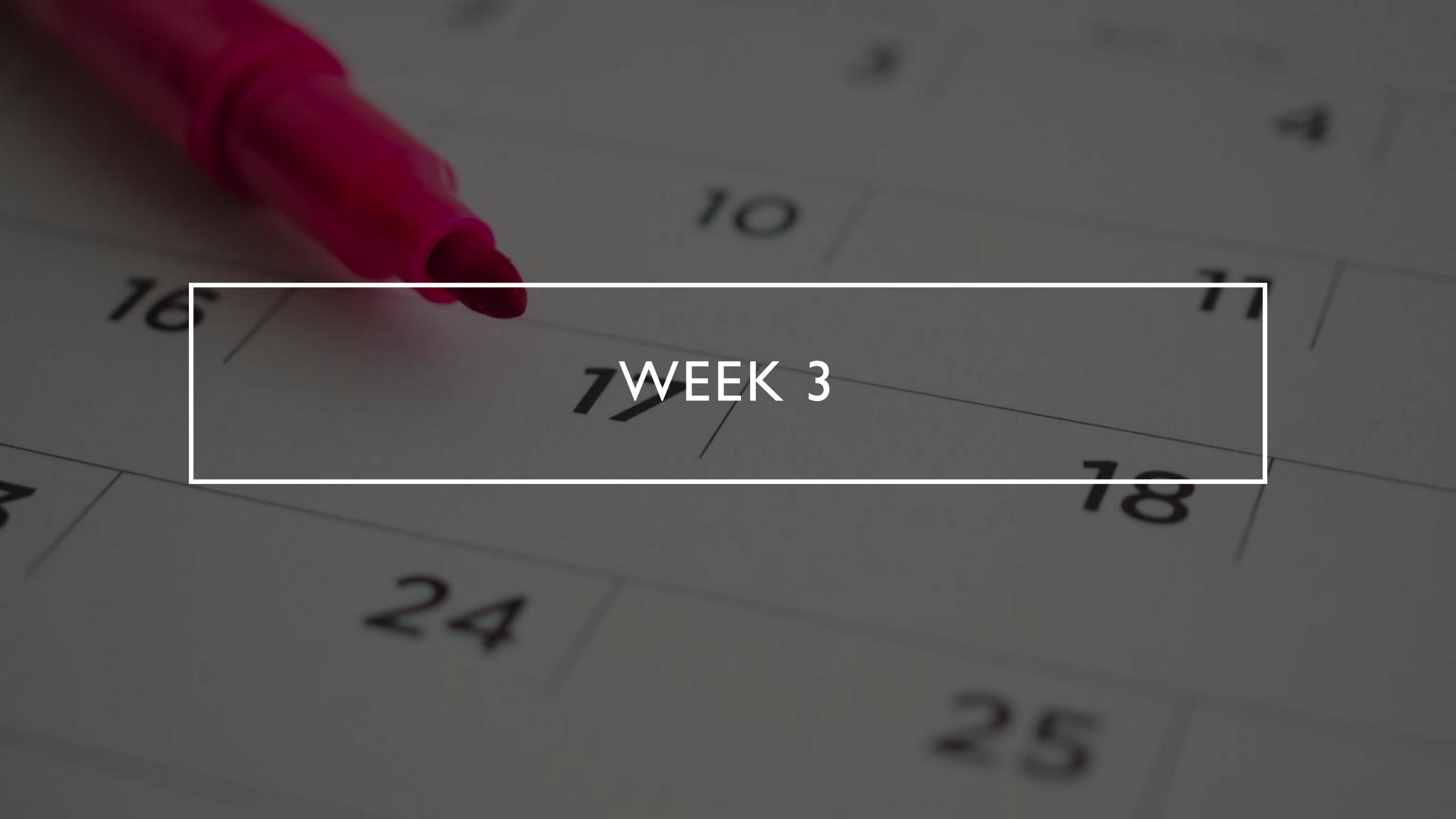

#### PICTURE OF CIRCUIT WITH WORKING LEDS

- ESP 32 Board
- Colored LEDs: Red, Yellow and Green
- Wires
- Breadboard

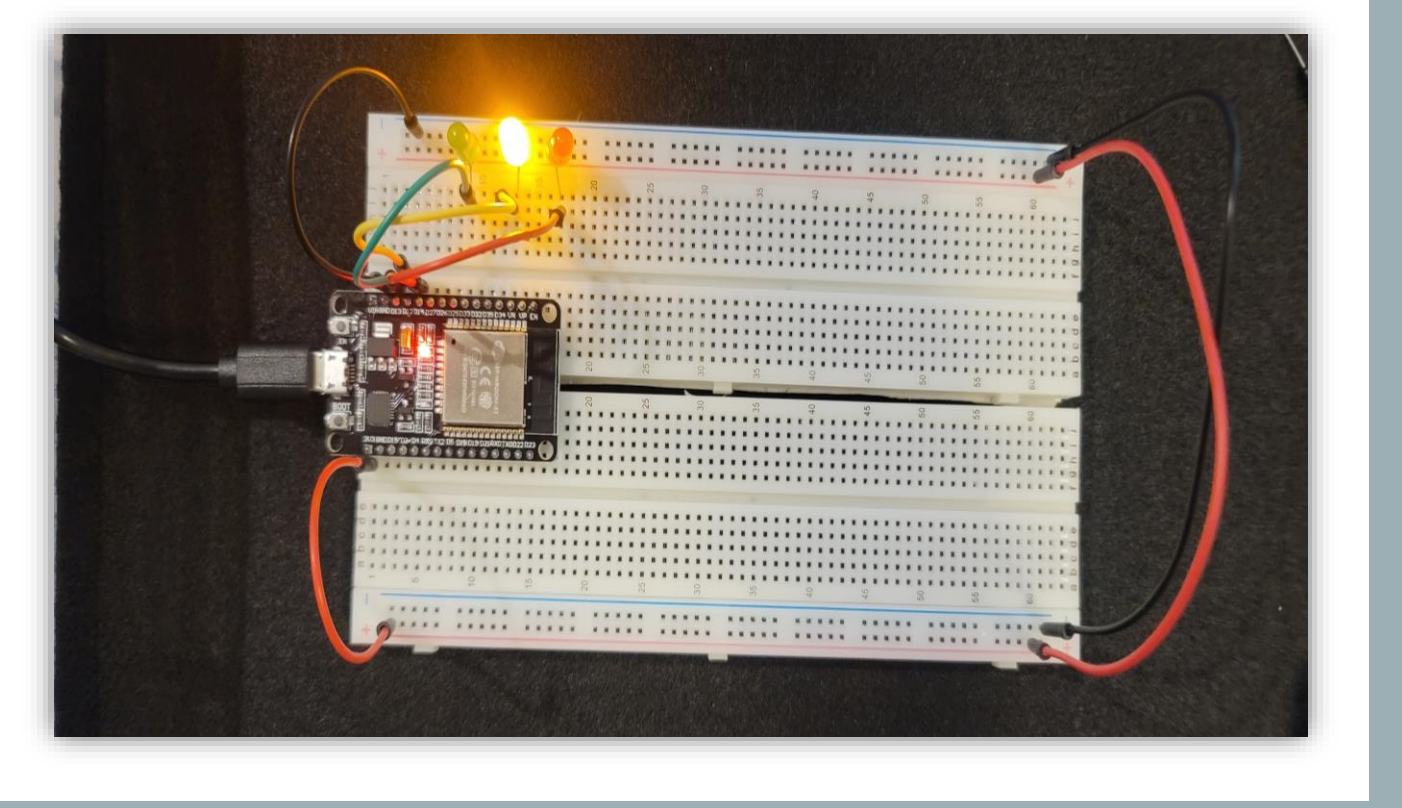

 Screenshot of code in Arduino IDE showing your name in the comment

| sketch_sep13a   Arduino 1.8.19 (Windows St  | tore 1.8.57.0)                                              |
|---------------------------------------------|-------------------------------------------------------------|
| le Edit Sketch Tools Help                   |                                                             |
|                                             |                                                             |
|                                             |                                                             |
| sketch_sep13a                               |                                                             |
| / === Kim Morrison ====                     |                                                             |
| / Module #3 project                         |                                                             |
|                                             |                                                             |
| onst int red_LED1 = 14; //                  | / The red LED1 is wired to ESP32 board pin GPI014           |
| <pre>onst int yellow_LED1 = 12; /</pre>     | // The yellow LED1 is wired to ESP32 board pin GPI012       |
| onst int green_LED1 = 13; // The            | e green LED1 is wired to ESP32 board pin GPIO13             |
| 1 the estimation was a set of               |                                                             |
| / the setup function runs once wr           | hen you press reset or power the board                      |
| pinMode(red LED1 OUTRUT) · //               | / initialize digital nin GDT014 (Ped IED1) as an output     |
| inMode(vellow LED1 OUTPUT): //              | / initialize digital pin GPIO12 (wellow LED1) as an output  |
| inMode (green LED1, OUTPUT):                | // initialize digital pin GPT013 (green LED1) as an output. |
|                                             | ,, incluine arguear pin criere (green beer, as an caspact   |
|                                             |                                                             |
| / the loop function runs over and           | d over again forever                                        |
| oid loop() {                                |                                                             |
| <pre>// The next three lines of code</pre>  | turn on the red LED1                                        |
| <pre>digitalWrite(red_LED1, HIGH);</pre>    | // This should turn on the RED LED1                         |
| <pre>digitalWrite(yellow_LED1 , LOW);</pre> | ; // This should turn off the YELLOW LED1 $-$               |
| <pre>digitalWrite(green LED1, LOW);</pre>   | // This should turn off the GREEN LED1                      |

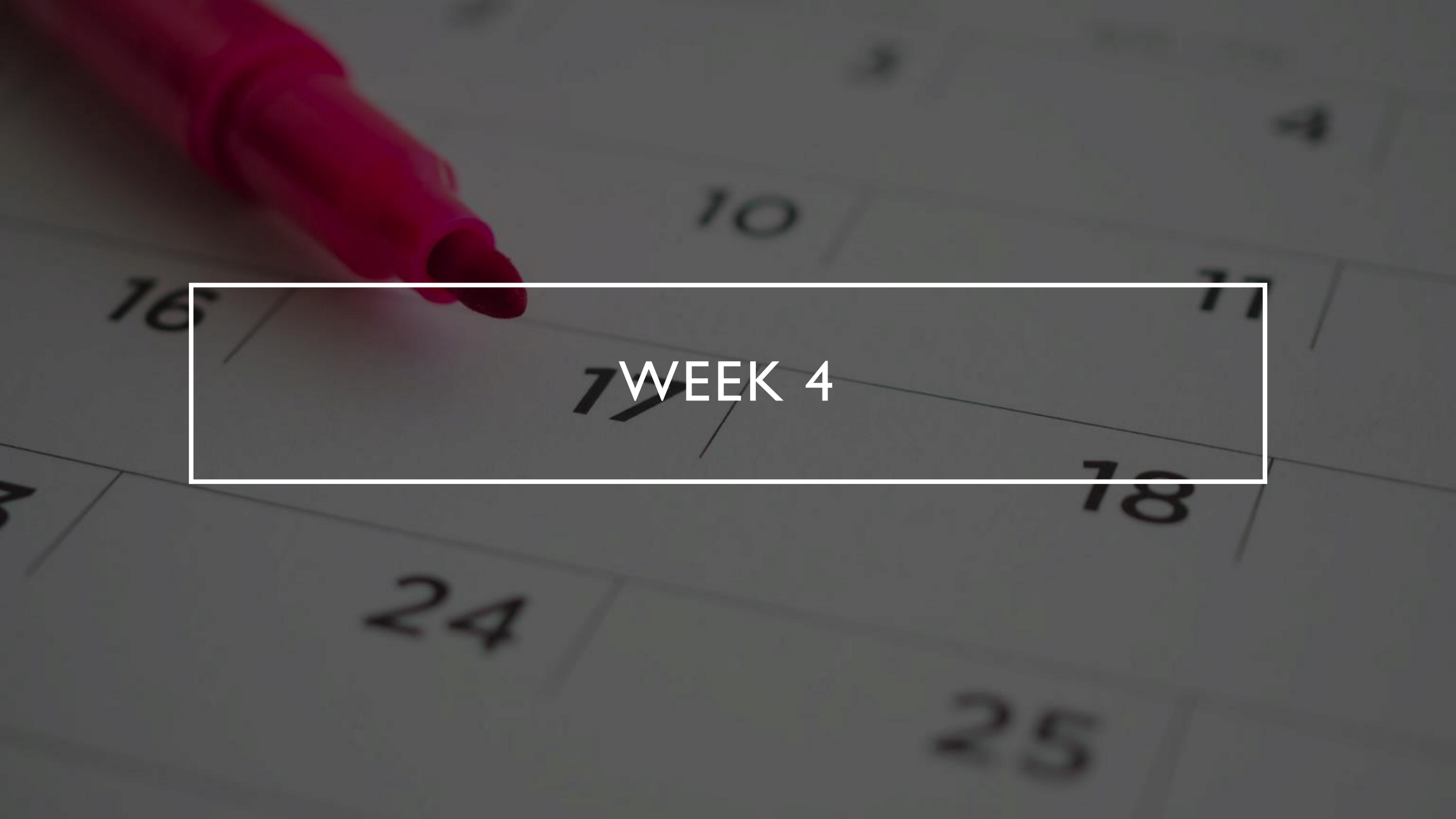

#### PICTURE OF CIRCUIT WITH WORKING LEDS

- ESP 32 Board
- Colored LEDs: Red, Yellow and Green (two sets)
- Wires
- Breadboard

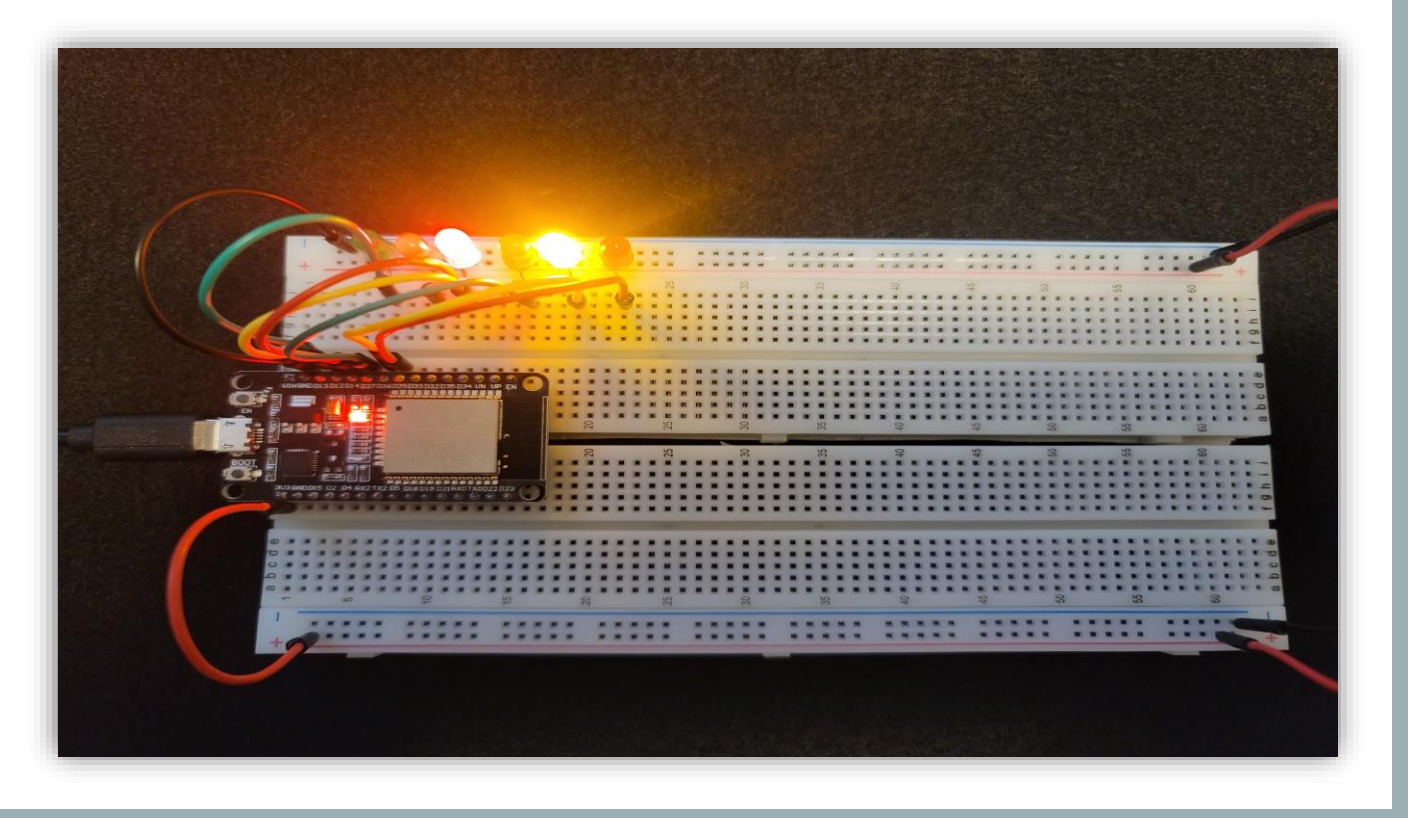

```
💿 sketch sep13a | Arduino 1.8.19 (Windows Store 1.8.57.0)
File Edit Sketch Tools Help
            +
  sketch sep13a §
// === Kim Morrison ====
// Module #4 project
// Define some labels
const int red LED1 = 14; // The red LED1 is wired to ESP32 board pin GPI014
const int yellow LED1 =12; // The yellow LED1 is wired to ESP32 board pin GPI012
const int green LED1 = 13; // The green LED1 is wired to ESP32 board pin GPI013
const int red LED2 = 25; // The red LED2 is wired to Mega board pin GPI025
const int yellow LED2 = 26; // The yellow LED2 is wired to Mega board pin GPIO 26
const int green LED2 = 27; // The green LED2 is wired to Mega board pin GPIO 27
// the setup function runs once when you press reset or power the board
void setup() {
 pinMode (red LED1, OUTPUT); // initialize digital pin GPIO14 (Red LED1) as an output.
 pinMode (yellow LED1, OUTPUT); // initialize digital pin GPI012 (yellow LED1) as an output.
 pinMode (green LED1, OUTPUT); // initialize digital pin GPIO13 (green LED1) as an output.
 pinMode (red LED2, OUTPUT); // initialize digital pin GPI025(Red LED2) as an output.
 pinMode(yellow LED2, OUTPUT); // initialize digital pin GPIO26 (yellow LED2) as an output.
 pinMode (green LED2, OUTPUT); // initialize digital pin GPIO27 (green LED2) as an output.
// the loop function runs over and over again forever
} () gool biov
  // The next three lines of code turn on the red LED1
  digitalWrite(red LED1, HIGH);
                                     // This should turn on the RED LED1
  digitalWrite(yellow LED1 , LOW);
                                          // This should turn off the YELLOW LED1
```

 Screenshot of code in Arduino IDE showing your name in the comment

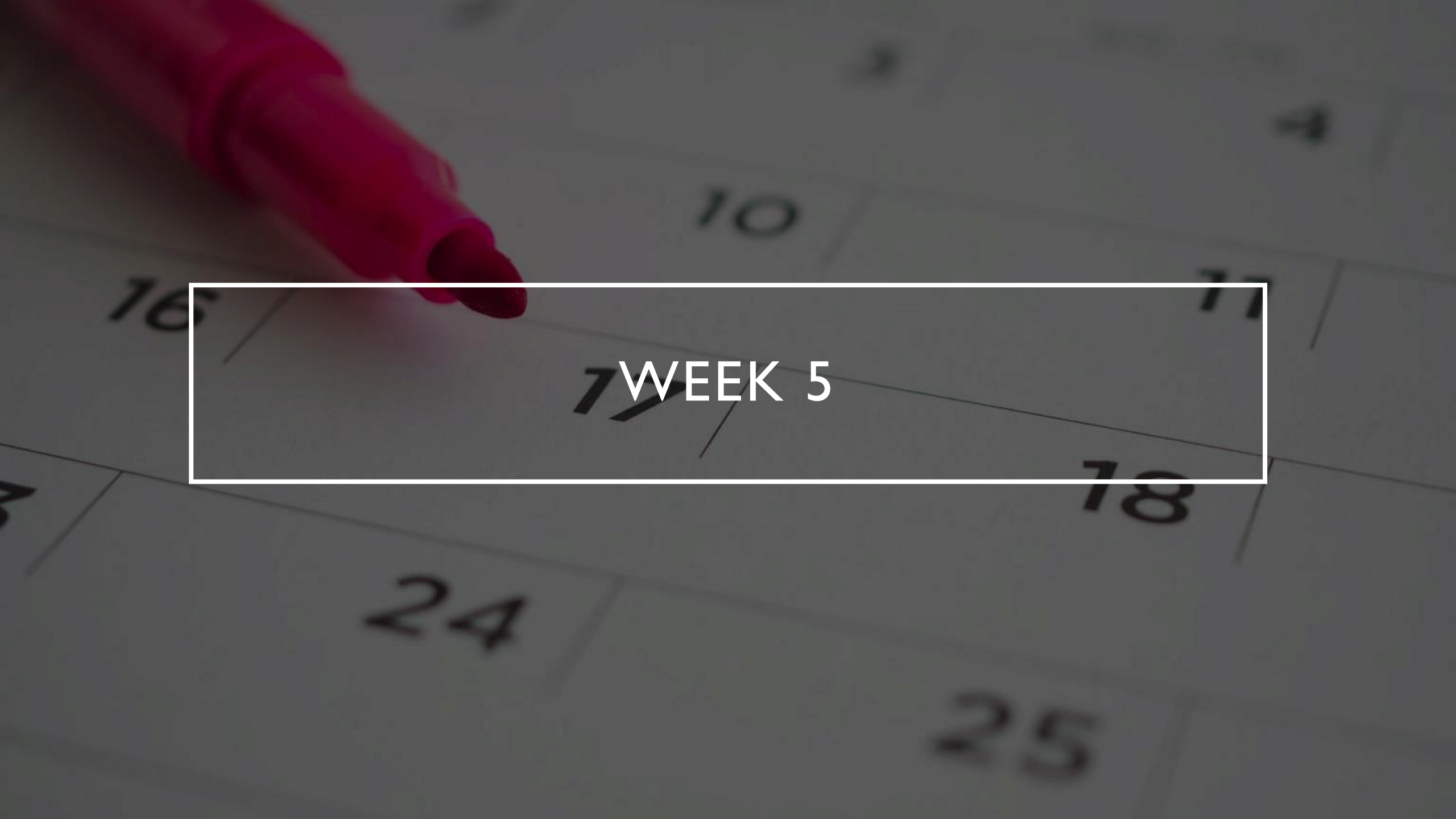

#### PICTURE OF CIRCUIT WITH WORKING LEDS

- ESP 32 Board
- Colored LEDs: Red, Yellow and Green (two sets)
- Push Button
- Wires
- Breadboard

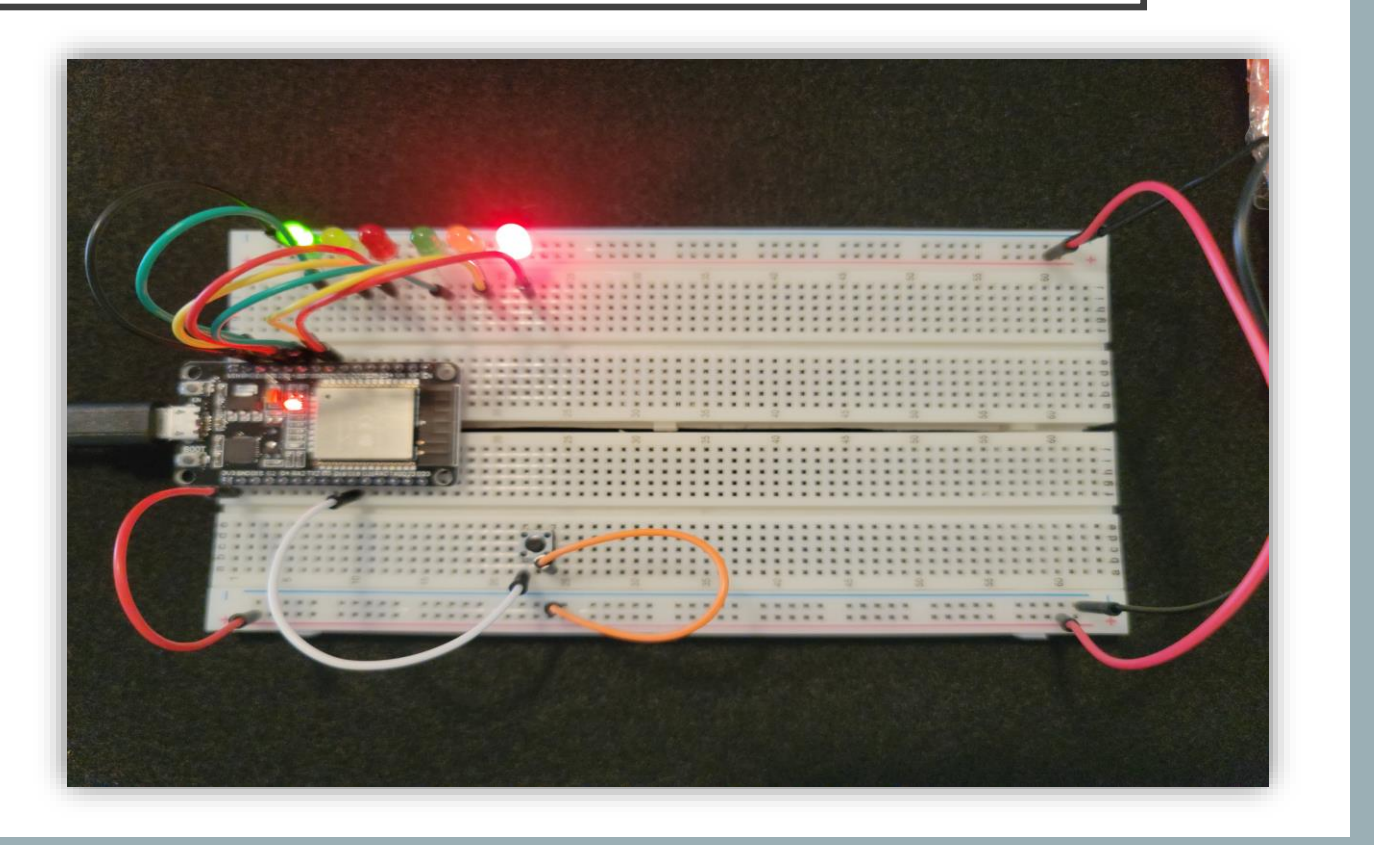

💿 sketch oct02a | Arduino 1.8.19 (Windows Store 1.8.57.0)

File Edit Sketch Tools Help

 Screenshot of code in Arduino IDE showing your name in the comment

```
sketch_oct02a §
// === Kim Morrison ====
// Module #5 project
const int red LED1 = 14; // The red LED1 is wired to ESP32 board pin GPI014
const int yellow LED1 =12; // The yellow LED1 is wired to ESP32 board pin GPI012
const int green LED1 = 13; // The green LED1 is wired to ESP32 board pin GPI013
const int red LED2 = 25; // The red LED2 is wired to Mega board pin GPI025
const int yellow LED2 = 26; // The yellow LED2 is wired to Mega board pin GPIO 26
const int green LED2 = 27; // The green LED2 is wired to Mega board pin GPIO 27
int Xw value;
const int Xw button = 19; //Cross Walk button
// the setup function runs once when you press reset or power the board
void setup() {
pinMode (Xw button, INPUT PULLUP); // 0=pressed, 1 = unpressed button
Serial.begin(115200);
pinMode (red LED1, OUTPUT); // initialize digital pin 14 (Red LED1) as an output.
pinMode (yellow LED1, OUTPUT); // initialize digital pin 12 (yellow LED1) as an output.
                              // initialize digital pin 13 (green LED1) as an output.
pinMode(green LED1, OUTPUT);
pinMode (red LED2, OUTPUT); // initialize digital pin 25 (Red LED2) as an output.
pinMode (yellow LED2, OUTPUT); // initialize digital pin 26 (yellow LED2) as an output.
pinMode (green LED2, OUTPUT); // initialize digital pin 27 (green LED2) as an output.
```

## SCREENSHOT OF SERIAL MONITOR IN ARDUINO IDE

💿 COM3

| • | Screenshot of    |  |
|---|------------------|--|
|   | output in Serial |  |
|   | Monitor          |  |

| 13:22:16.310 -> | == Do Not Walk ==     |
|-----------------|-----------------------|
| 13:22:26.298 -> | Count = 10 == Walk == |
| 13:22:27.337 -> | Count = 9 == Walk ==  |
| 13:22:28.329 -> | Count = 8 == Walk ==  |
| 13:22:29.320 -> | Count = 7 == Walk ==  |
| 13:22:30.313 -> | Count = 6 == Walk ==  |
| 13:22:31.304 -> | Count = 5 == Walk ==  |
| 13:22:32.291 -> | Count = 4 == Walk ==  |
| 13:22:33.316 -> | Count = 3 == Walk ==  |
| 13:22:34.307 -> | Count = 2 == Walk ==  |
| 13:22:35.299 -> | Count = 1 == Walk ==  |
| 13:22:36.293 -> | == Do Not Walk ==     |
|                 |                       |

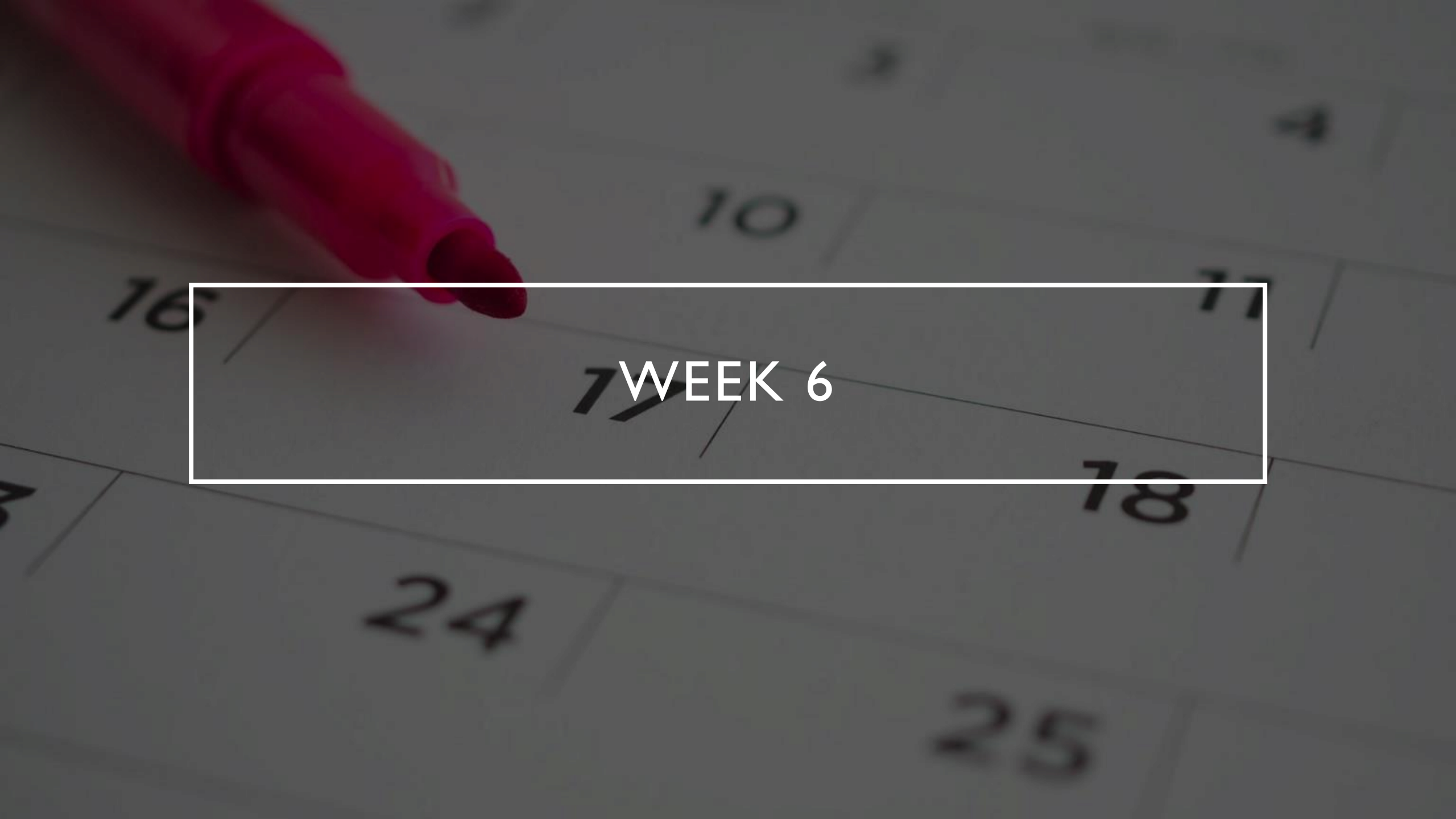

## PICTURE OF CIRCUIT WITH WORKING LEDS AND LCD DISPLAY

- ESP 32 Board
- Colored LEDs: Red, Yellow and Green (two sets)
- Push Button
- LCD Unit with Message Display
- Wires
- Breadboard

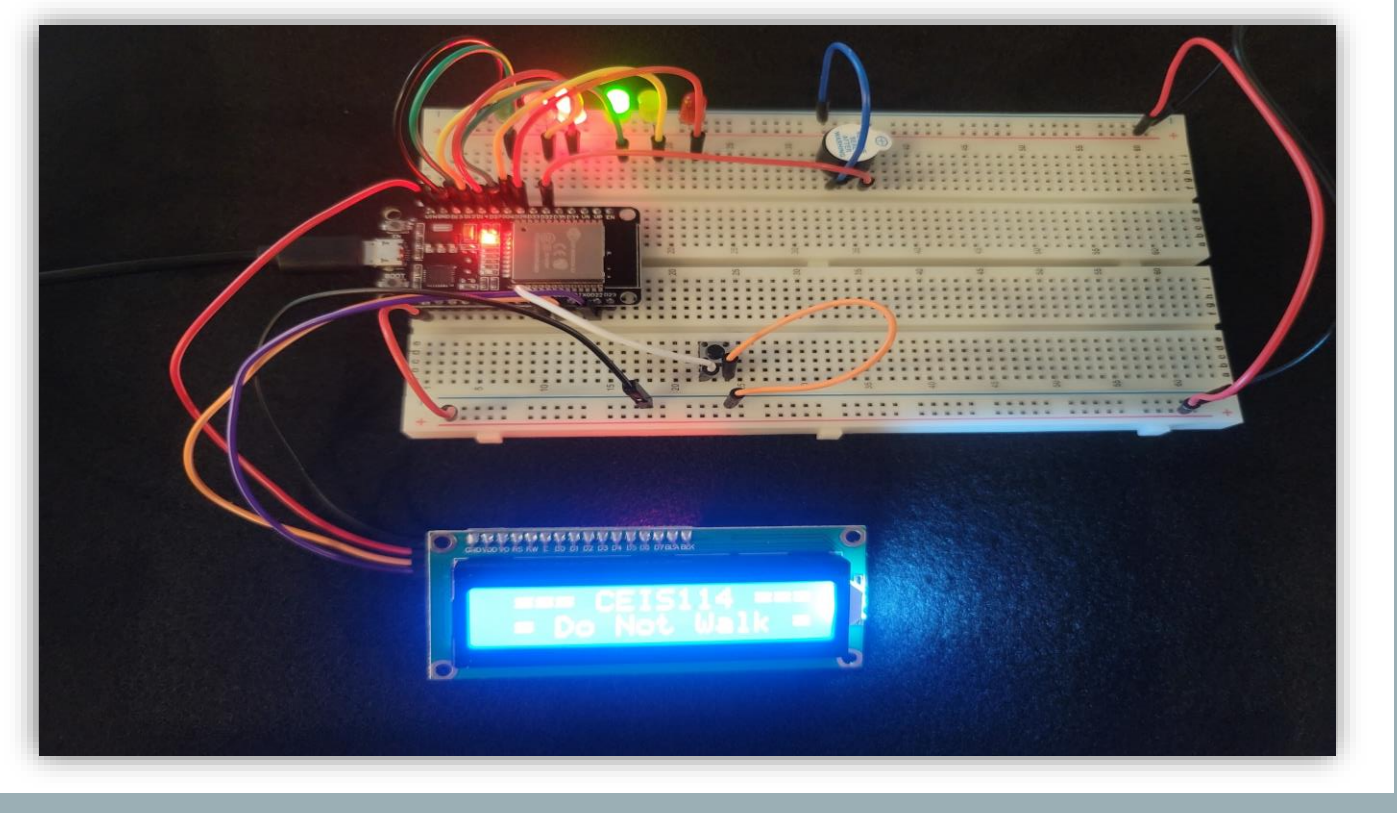

sketch\_oct08a | Arduino 1.8.19 (Windows Store 1.8.57.0)

File Edit Sketch Tools Help

 Screenshot of code in Arduino IDE showing your name in the comment

| sketch_oct08a §                                                                                   |
|---------------------------------------------------------------------------------------------------|
| #include <liquidcrystal_i2c.h></liquidcrystal_i2c.h>                                              |
|                                                                                                   |
| // === Kim Morrison ====                                                                          |
| // Module #6 project                                                                              |
| #include <wire.h> //lcd</wire.h>                                                                  |
| #include <liquidcrystal_i2c.h> //lcd</liquidcrystal_i2c.h>                                        |
| LiquidCrystal_I2C lcd(0x27,16,2); //set the LCD address to 0x3F for a 16 chars and 2-line display |
| // if it does not work then try 0x3F, if both addresses do not work then run the scan code below  |
|                                                                                                   |
| const int bzr=32; // GPI032 to connect the Buzzer                                                 |
| //====================================                                                            |
| <pre>const int red_LED1 = 14; // The red LED1 is wired to ESP32 board pin GPI014</pre>            |
| <pre>const int yellow_LED1 =12; // The yellow LED1 is wired to ESP32 board pin GPI012</pre>       |
| <pre>const int green_LED1 = 13; // The green LED1 is wired to ESP32 board pin GPI013</pre>        |
| <pre>const int red_LED2 = 25; // The red LED2 is wired to Mega board pin GPI025</pre>             |
| <pre>const int yellow_LED2 = 26; // The yellow LED2 is wired to Mega board pin GPIO 26</pre>      |
| const int green_LED2 = 27; // The green LED2 is wired to Mega board pin GPIO 27                   |
|                                                                                                   |
| int Xw_value;                                                                                     |
| const int Xw_button = 19; //Cross Walk button                                                     |
|                                                                                                   |
| void setup() {                                                                                    |
| Serial Degin(IIS200);                                                                             |
| pinMode (xw_outton, inFor_Pollop); // o=pressed, I = unpressed button                             |
| led init(). (/ initialize the led                                                                 |
| ica.init(), // initialize the ica                                                                 |

## SCREENSHOT OF SERIAL MONITOR IN ARDUINO IDE

COM3

| • | Screenshot of    |  |
|---|------------------|--|
|   | output in Serial |  |
|   | Monitor          |  |

| 17:15:44.614 -> | == Do Not Walk ==     |
|-----------------|-----------------------|
| 17:15:54.609 -> | Count = 10 == Walk == |
| 17:15:55.645 -> | Count = 9 == Walk ==  |
| 17:15:56.684 -> | Count = 8 == Walk ==  |
| 17:15:57.767 -> | Count = 7 == Walk ==  |
| 17:15:58.809 -> | Count = 6 == Walk ==  |
| 17:15:59.846 -> | Count = 5 == Walk ==  |
| 17:16:00.931 -> | Count = 4 == Walk ==  |
| 17:16:01.968 -> | Count = 3 == Walk ==  |
| 17:16:03.053 -> | Count = 2 == Walk ==  |
| 17:16:04.092 -> | Count = 1 == Walk ==  |
| 17:16:05.130 -> | Count = 0 == Walk ==  |
| 17:16:06.262 -> | == Do Not Walk ==     |
|                 |                       |

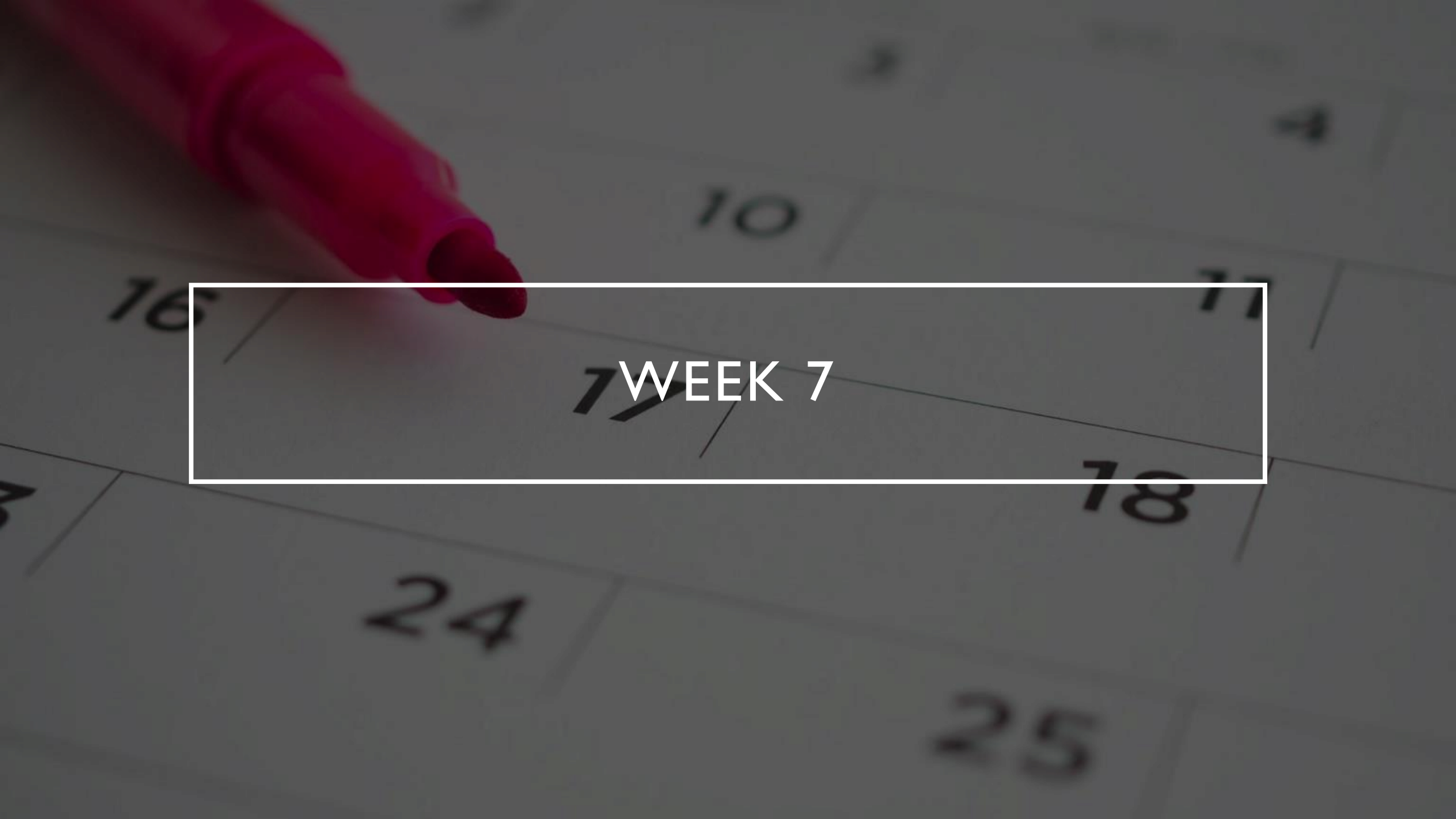

#### FEEDBACK GIVEN TO TEAMMATES

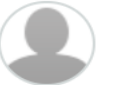

Isaiah Nixon Wednesday

#### CEIS114 Project Template Module 6 Complete .pptx V

Hello, class and group. I have decided to do option 2 for my Final Course Project. My process for building these final powerpoint deliverables is as follows: I put together the powerpoint to reflect my progress on the project up to this point, then put together the final portion of the device, and finally I will put together the last portion of the powerpoint to show my finished project and discuss the challenges I faced along the way.

← Reply 스字

|                                              | Kimberly Morrison ( <i>She/Her</i> )<br>Wednesday                                        |                                                                       | *         |
|----------------------------------------------|------------------------------------------------------------------------------------------|-----------------------------------------------------------------------|-----------|
| Have you<br>I think yo<br>← <sub>Reply</sub> | u thought about the design of your power point?<br>ur picture clarity is wonderful.<br>샵 | Adding some color will make your pictures pop and grab the reader's a | ttention. |

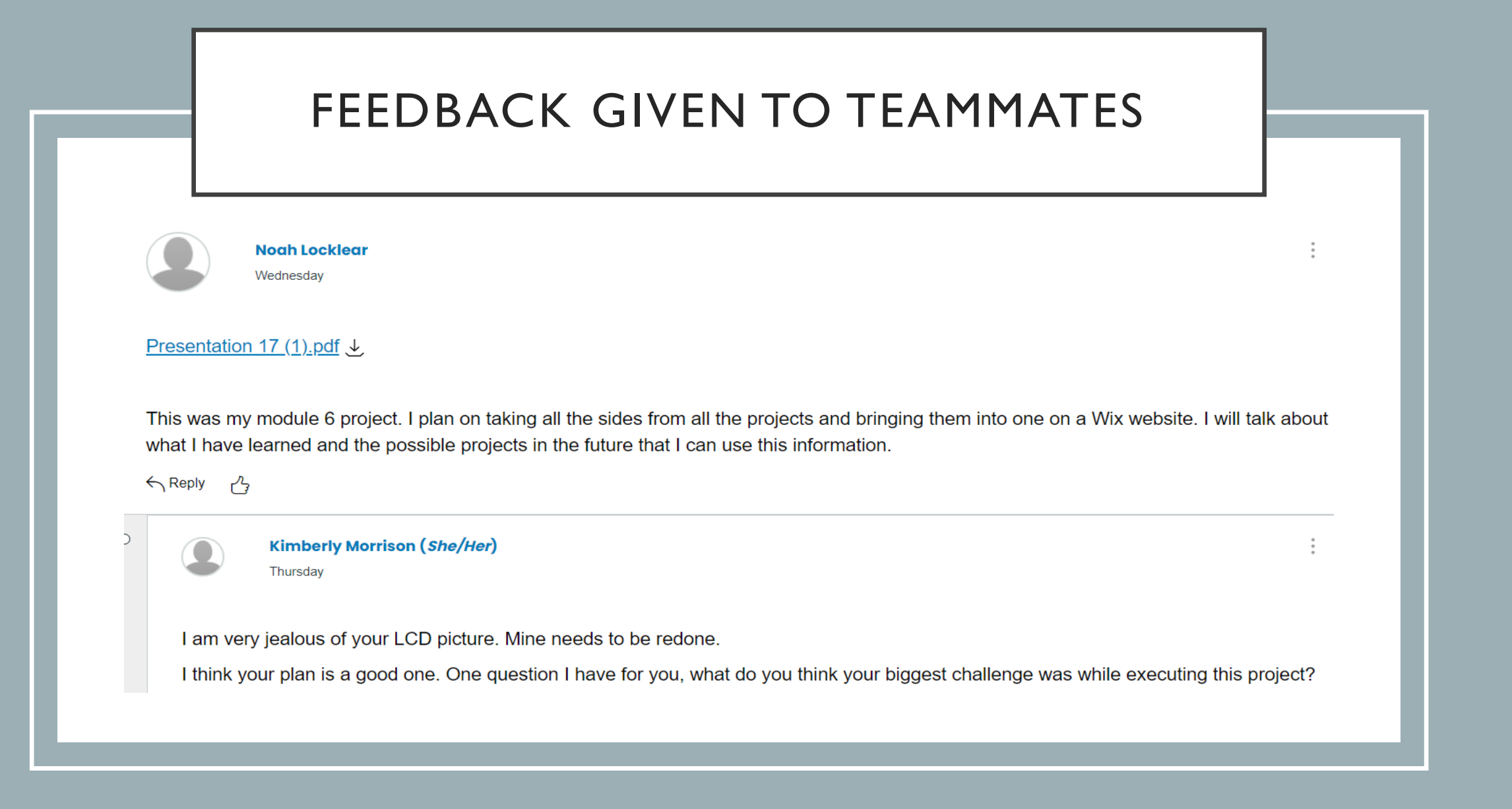

#### FEEDBACK REFLECTIONS

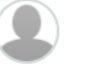

Andrea Williams

Oct 11, 2022

Kimberly,

I took a look at your ppt and it looks great. I was amazed at how nicely your jumper wires were placed on your breadboard in each picture you submitted. It looks very professional and the setup of your ppt itself definitely works. I still have to do my final circuit and make my ppt but yours is inspirational. Great job.

← Reply \_\_\_\_ (1 like)

#### FEEDBACK REFLECTIONS

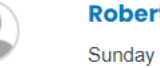

Robert Vargas

Hello Kimberly,

I taken a look at the power point that you gave and it very good so far. Just the thought of being a rough draft, I think you are heading in the right direction for your Final Prestation Project. Many of the pictures provided is very clear and readable. Only thing which is my own opinion is that the challenges slide will be either second or third to the last slide but that just myself. More than that I think the rough draft is very good and neatly done.

Robert Vargas

# WEEK 8 – FINAL COURSE PROJECT

## PICTURE OF CIRCUIT WITH WORKING LEDS AND LCD DISPLAY

- ESP 32 Board
- Colored LEDs: Red,
   Yellow and Green (two sets)
- One Blue LED Emergency Light
- Push Button
- LCD Unit
- Buzzer
- Wires
- Breadboard

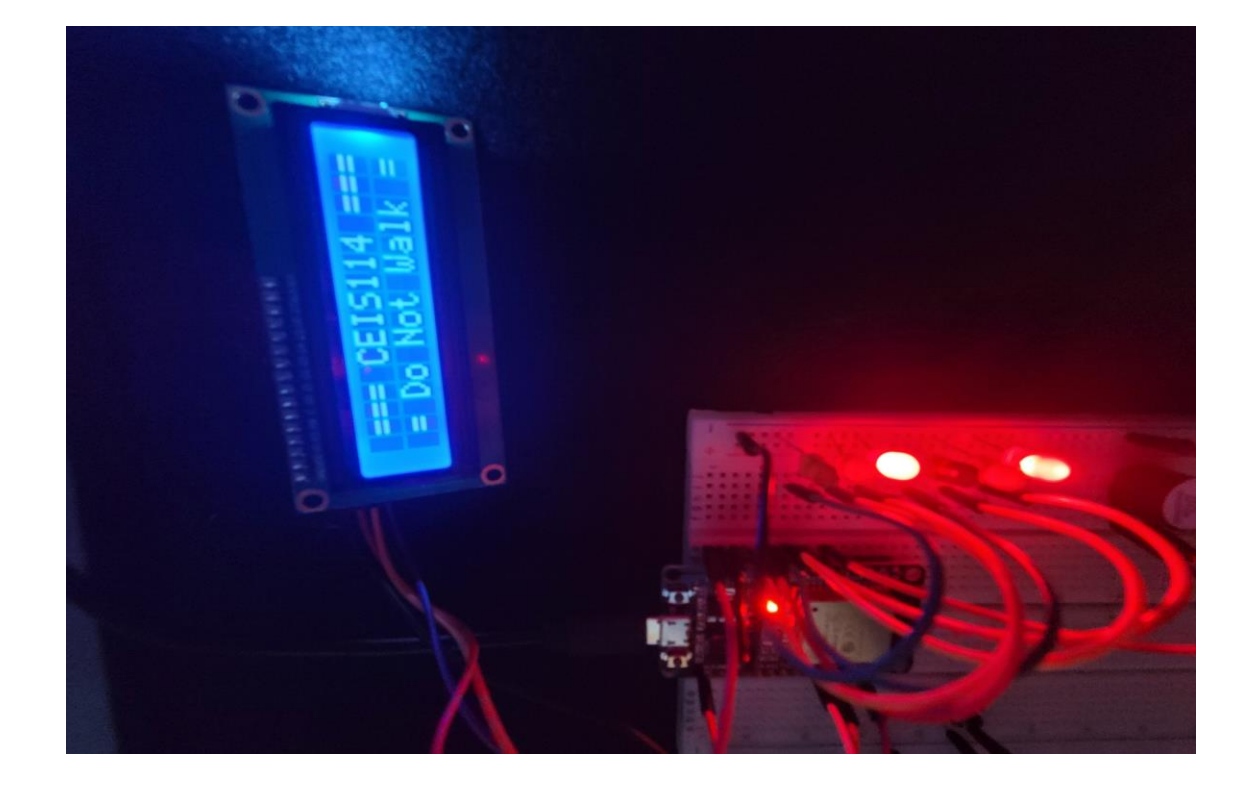

Screenshot of code in Arduino IDE showing your name in the comment

| ∞ sketch_oct19a   Arduino 1.8.19 (Windows Store 1.8.57.0) —   | $\times$       |
|---------------------------------------------------------------|----------------|
| File Edit Sketch Tools Help                                   |                |
|                                                               | <mark>.</mark> |
| sketch_oct19a §                                               |                |
| // === Kimberly Morrison ====                                 |                |
| <pre>// Final Project Component, Option#1</pre>               | - 1            |
| #define CAYENNE_PRINT Serial                                  |                |
| <pre>#include <cayennemqttesp32.h></cayennemqttesp32.h></pre> |                |
| int ONOFF ;                                                   |                |
| const int LED0=16; //GPI016 to trigger the emergency button   |                |
| const int bzr=32; // GPI032 to connect the Buzzer             |                |
| // WiFi network info.                                         |                |
| //Must have "*" in front of ssid and password                 |                |
| <pre>char *ssid = "MeshFirefly";</pre>                        |                |
|                                                               |                |
|                                                               |                |

## SCREENSHOT OF SERIAL MONITOR IN ARDUINO IDE

#### 💿 COM3

| Screenshot  | of output |
|-------------|-----------|
| in Serial I | Monitor   |

| 21:44:26.815 -> | == Do Not Walk ==     |
|-----------------|-----------------------|
| 21:44:37.857 -> | == Do Not Walk ==     |
| 21:44:48.854 -> | == Do Not Walk ==     |
| 21:44:59.848 -> | Count = 10 == Walk == |
| 21:45:01.925 -> | Count = 9 == Walk ==  |
| 21:45:04.001 -> | Count = 8 == Walk ==  |
| 21:45:06.031 -> | Count = 7 == Walk ==  |
| 21:45:08.108 -> | Count = 6 == Walk ==  |
| 21:45:10.180 -> | Count = 5 == Walk ==  |
| 21:45:12.207 -> | Count = 4 == Walk ==  |
| 21:45:14.281 -> | Count = 3 == Walk ==  |
| 21:45:16.356 -> | Count = 2 == Walk ==  |
| 21:45:18.417 -> | Count = 1 == Walk ==  |
| 21:45:20.446 -> | Count = 0 == Walk ==  |
| 21:45:23.560 -> | == Do Not Walk ==     |

#### SCREENSHOT OF SERIAL MONITOR IN ARDUINO IDE

Screenshot of output in Serial Monitor

#### 💿 сомз

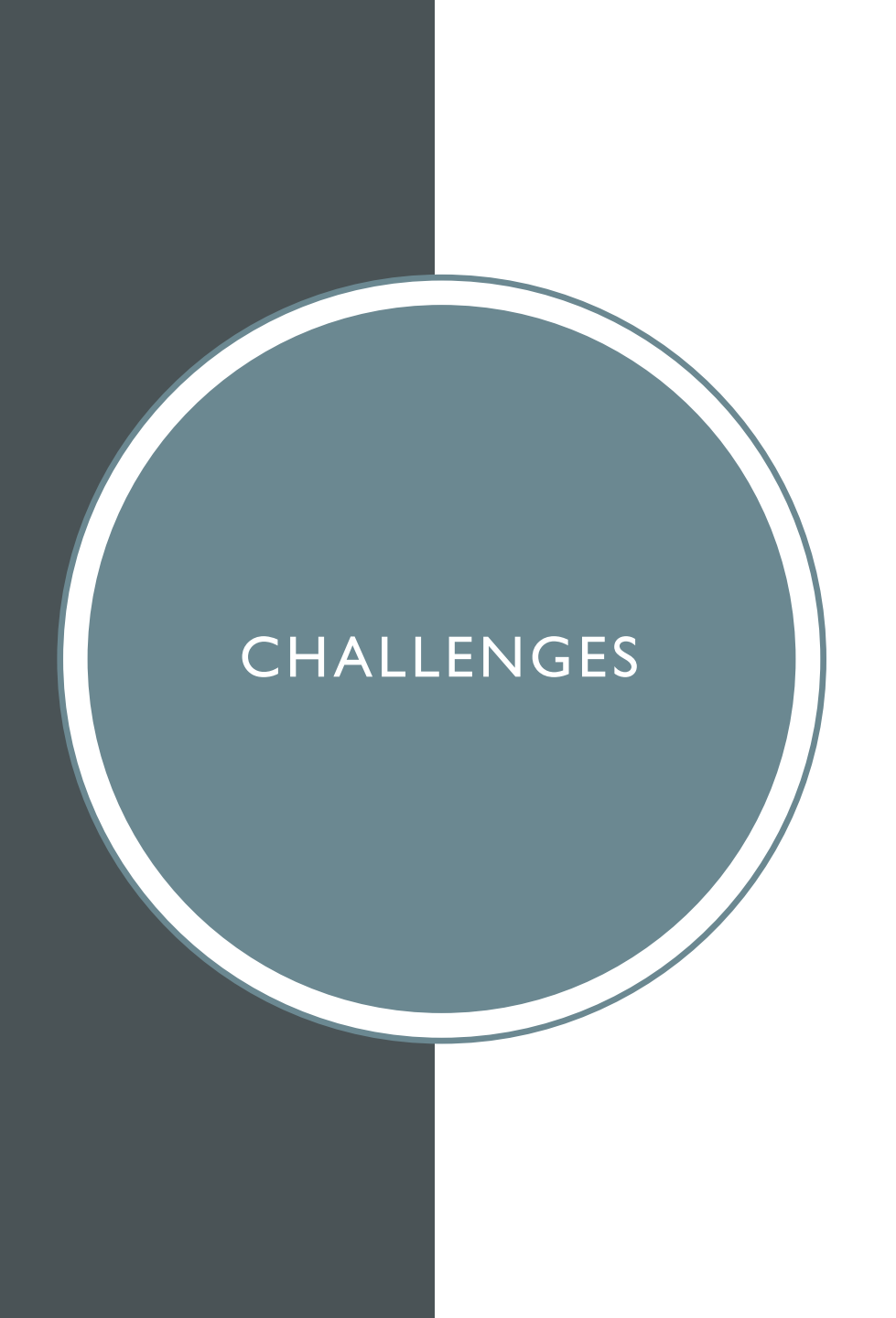

• One of my LEDs refused to light no matter how it was wired, and I had to troubleshoot the issue

 Having to debug code that I did not write to determine why the application failed to upload to the board

 Remembering to hold the reset button on the ESP32 board until the Arduino IDE connected to the board for uploads

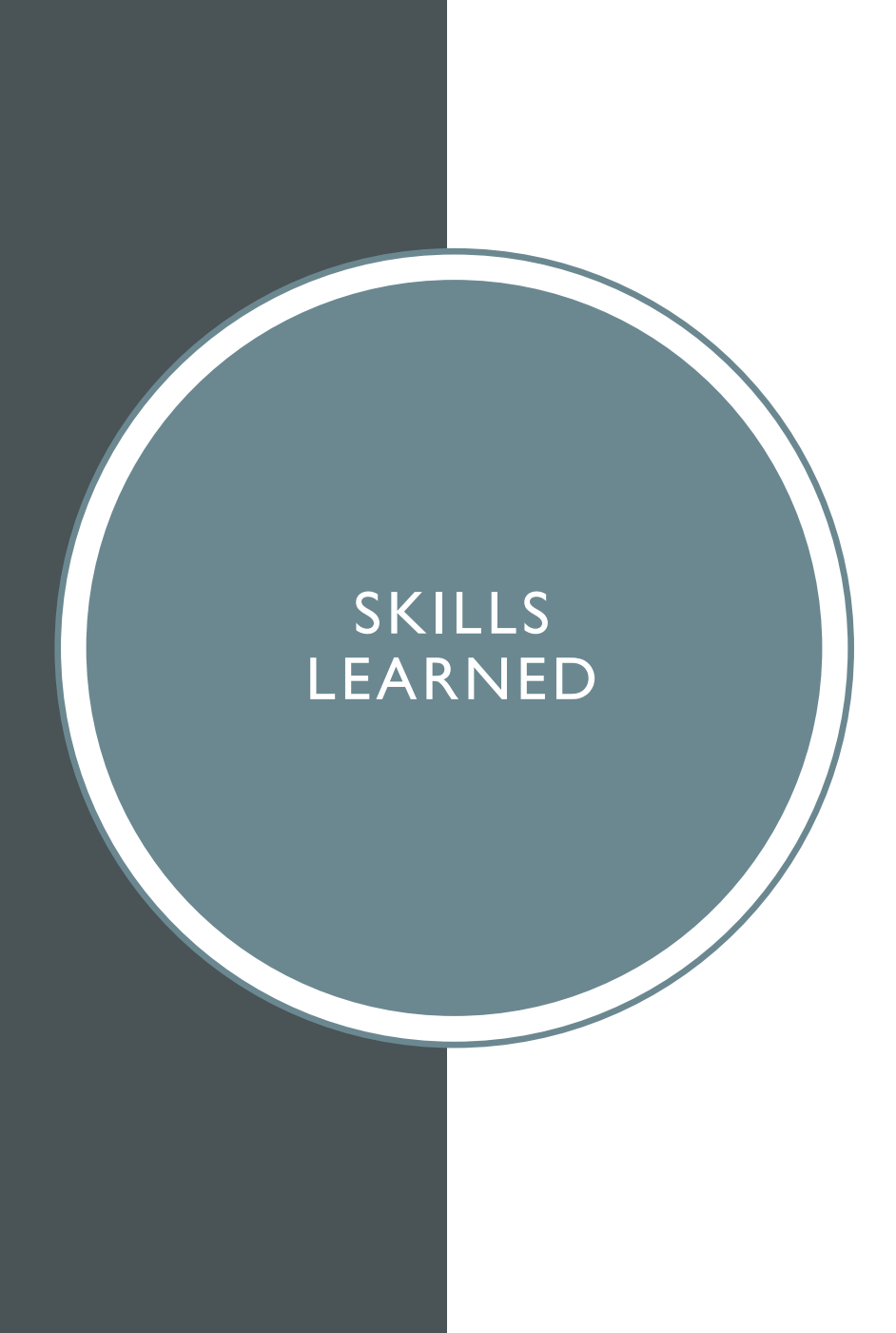

 Understanding how to troubleshoot small components

• Understanding and being able to identify icons and what they mean for gates on circuit boards

• Better recall of how to determine binary numbers

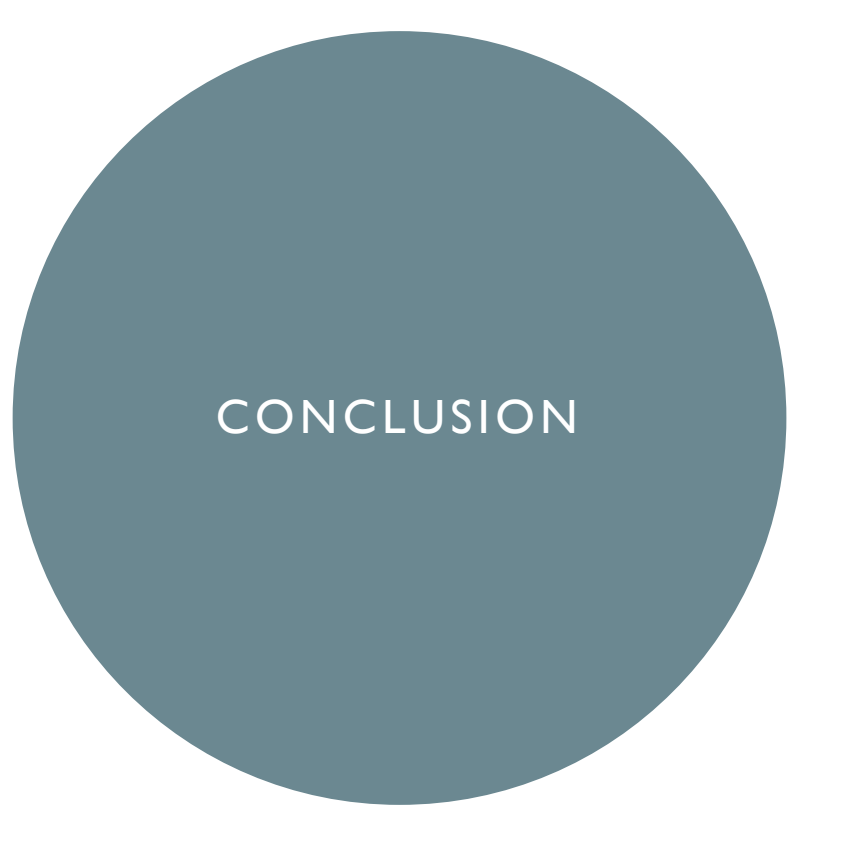

- It was very interesting to see how small components for smart devices have become of the last decade.
- There were lots of ideas shared on how students could continue their engineering journey with this class and the plethora of information on the internet